Poder Judicial

## Manual de usuario Intranet Servicios Informáticos

Tribunal Superior de Justicia de la Provincia de Santa Cruz

Área de Programación – Dirección de Informática Tel.: 02966-422916

## Acceso al Sistema

Abrir el navegador de internet, preferentemente Chrome y escribir la siguiente dirección web:

https://servicios.jussantacruz.gob.ar

Presionar el primer botón de las opciones que corresponde a agentes del Tribunal Superior de Justicia.

| ţ | Provincia de Santa Cruz |                                                            |                        |                                        | Acceso Intranet |
|---|-------------------------|------------------------------------------------------------|------------------------|----------------------------------------|-----------------|
|   |                         | REGI                                                       | STRO DE US             | SUARIO                                 |                 |
|   |                         | Si usted es Agente del<br>Tribunal Superior de<br>Justicia | Si usted es<br>ABOGADO | Si usted es<br>AUXILIAR DE<br>JUSTICIA |                 |
|   |                         | Continuar                                                  | Continuar              | Continuar                              |                 |

Luego deberá ingresar el nombre de usuario que corresponde a su número de CUIL y una clave. Si aún no la posee podrá ingresar con una clave inicial que le será asignado por la Dirección de Informática.

| Poder Judici<br>Provincia de | al de la<br>Santa Cruz |                                                                           | Acceso Intrane |
|------------------------------|------------------------|---------------------------------------------------------------------------|----------------|
|                              |                        | INGRESO A MI INTRANET A                                                   |                |
|                              |                        | Usuario Contraseño                                                        |                |
|                              | 1                      | Entrar                                                                    |                |
|                              | Próxima                | mente se habilitará la registración para Abogados y Auxiliares de la Just | licia          |

Una vez dentro del sitio, aparecerá un listado con los sistemas habilitados, sistemas de acceso libre e información útil.

|                                           |                           | Último 1                                   | ogueo: 2018⊣ |
|-------------------------------------------|---------------------------|--------------------------------------------|--------------|
| Listado de Apli                           | cativos autorizados       | Información Útil                           |              |
| Sistemas de uso restringido por usuario y | Sistemas de acceso libre  | Guía de Teléfonos                          |              |
| clave                                     |                           | Internos del Tribunal Superior de Justicia |              |
|                                           | E Sistema de Concursos    | O Juzgado de Familia y Menor de Rio        |              |
| ESistem de Gestión de Documentos Owncloud | E Consulta de Temarios    | Ganegos                                    |              |
| i≣ Sistema de Estadísticas                | I≣ Consulta Guía Judicial |                                            |              |
| III Sistema de Tickets                    | Ejemplares de Biblioteca  |                                            |              |
| E Sistema de Orden de Captura             |                           |                                            |              |
| Sistema de Notificación Electrónica       |                           |                                            |              |
| E Sistema de Cuentas Judiciales           |                           |                                            |              |
| Sistema de Modelos de Documento JP        |                           |                                            |              |
|                                           |                           |                                            |              |

Generalmente, los sistemas contienen en la parte superior una barra de datos del usuario logueado, acceso al manual de usuario y la opción salir del sistema. Luego, aparece un encabezado con el nombre del sistema actual. Luego, un menú de opciones en el cual podrá operar.

Algo similar a la siguiente ilustración.

| RIO GALLEGOS DIRECCION DE INFORMATIC<br>NOMBRE Y APELLIDO DEL USUARIO<br>Provincia de Santa Cruz | A EXCMO. TRIBUNAL SUPERIOR DE JUSTICIA                                   | Manual de Usuario Coar<br>Sistema de Orden de Captura |
|--------------------------------------------------------------------------------------------------|--------------------------------------------------------------------------|-------------------------------------------------------|
| Tinicio + Atta Q Buscar                                                                          | Usuario Logueado                                                         |                                                       |
| Menu Principal del Sistema                                                                       |                                                                          |                                                       |
|                                                                                                  |                                                                          |                                                       |
|                                                                                                  |                                                                          |                                                       |
|                                                                                                  | COPYRIGHT © 2018 TRIBUNAL SUPERIOR DE JUSTICIA DE LA PCIA. DE SANTA CRUZ |                                                       |
| _                                                                                                |                                                                          | _                                                     |
|                                                                                                  |                                                                          |                                                       |
|                                                                                                  |                                                                          |                                                       |
|                                                                                                  |                                                                          |                                                       |
|                                                                                                  |                                                                          |                                                       |